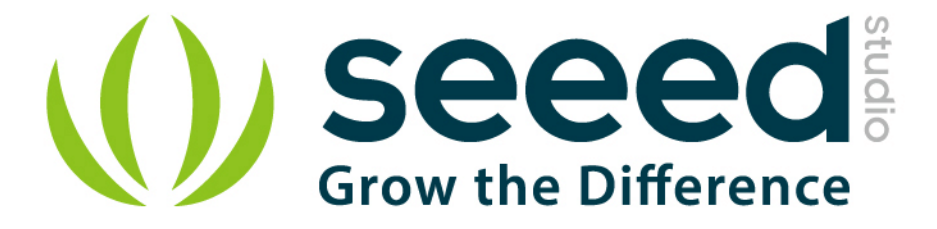

# Grove - Piezo Vibration Sensor

Release date: 9/20/2015

Version: 1.0

Wiki: http://www.seeedstudio.com/wiki/Grove- Piezo Vibration Sensor

Bazaar: http://www.seeedstudio.com/depot/Grove-Piezo-Vibration-Sensor-p-1411.html

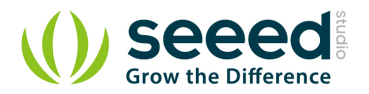

# **Document Revision History**

| Revision | Date         | Author    | Description |
|----------|--------------|-----------|-------------|
| 1.0      | Sep 21, 2015 | Victor.He | Create file |
|          |              |           |             |

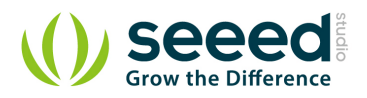

## Contents

| Doo | cument l | Revision History ······ 2 | ) |
|-----|----------|---------------------------|---|
| 1.  | Introduo | ction 2                   | ) |
| 2.  | Feature  | 9s 3                      | ; |
| 3.  | Applica  | tions······4              | ŀ |
| 4.  | Usage    |                           | ; |
|     | 4.1      | With Arduino 5            | ; |
|     | 4.2      | With Raspberry Pi ······7 | , |
| 5.  | Resour   | ce ······ 9               | ) |

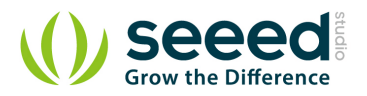

#### Disclaimer

For physical injuries and possessions loss caused by those reasons which are not related to product quality, such as operating without following manual guide, natural disasters or force majeure, we take no responsibility for that.

Under the supervision of Seeed Technology Inc., this manual has been compiled and published which covered the latest product description and specification. The content of this manual is subject to change without notice.

### Copyright

The design of this product (including software) and its accessories is under tutelage of laws. Any action to violate relevant right of our product will be penalized through law. Please consciously observe relevant local laws in the use of this product.

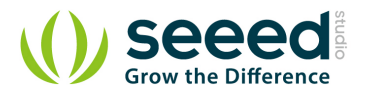

# 1. Introduction

Grove- Piezo Vibration Sensor is suitable for measurements of flexibility, vibration, impact and touch. The module is based on PZT film sensor LDT0-028. When the sensor moves back and forth, a certain voltage will be created by the voltage comparator inside of it. A wide dynamic range (0.001Hz~1000MHz) guarantees an excellent measuring performance. And, you can adjust its sensitivity by adjusting the on-board potentiometer with a screw.

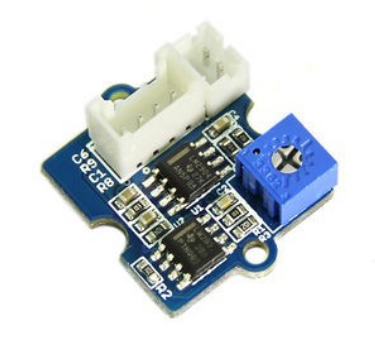

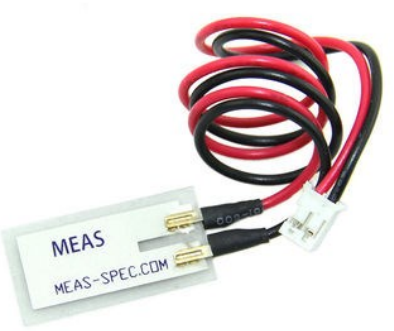

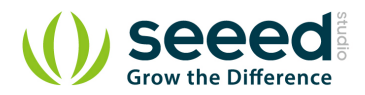

## 2. Features

- Standard grove socket
- Wide dynamic range: 0.1Hz~180Hz
- Adjustable sensitivity
- High receptivity for strong impact

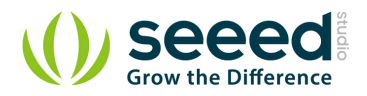

# 3. Applications

- Vibration Sensing in Washing Machine
- Low Power Wakeup Switch
- Low Cost Vibration Sensing
- Car Alarms
- Body Movement
- Security Systems

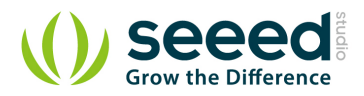

# 4. Usage

## 4.1 With Arduino

The Grove - Piezo Vibration Sensor outputs a logic HIHG when vibration was detected. We can use any of Arduino pins to read the data. Here is an example of Piezo Vibration Sensor controlling LED. When the vibration was detected, this sensor outputs a logic high signal ( the sensitivity can be changed by adjusting the potentiometer), an LED lights up.

Note: It may output low level even though originally output high level when you increase the threshold voltage by clockwise adjusting the potentiometer.

1. Connect the module to the Analog port 0 of base shield using the 4-pin grove cable and connect LED to Pin 12.

- 2. Plug the Grove Basic Shield into Arduino.
- 3. Connect Arduino to PC by using a USB cable.

4. Copy and paste code below to a new Arduino sketch. Please click <u>here</u> if you do not know how to upload.

```
const int ledPin=12;
void setup() {
   Serial.begin(9600);
   pinMode(ledPin,OUTPUT);
}
void loop() {
   int sensorValue = analogRead(A0);
   Serial.println(sensorValue);
   delay(1000);
   if(sensorValue==1023)
   {
       digitalWrite(ledPin,HIGH);
   }
   else
   {
       digitalWrite(ledPin,LOW);
   }
}
```

5. Touch the piezo sensor to make it vibrate, of course, any way to make it vibrate would be OK too. The LED would be on when vibration detected. You can also Open the serial monitor to see the sensor outputs.

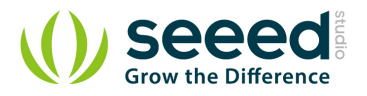

| COM5       |                              |
|------------|------------------------------|
|            | Send                         |
| 15         |                              |
| 15         |                              |
| 15         |                              |
| 15         |                              |
| 1023       |                              |
| 14         |                              |
| 1023       |                              |
| 1023       |                              |
| 1023       |                              |
| 1023       |                              |
| 1023       |                              |
| 1023       |                              |
| 1023       |                              |
| 1023       |                              |
| 1023       |                              |
| 1023       |                              |
| 1023       |                              |
| 1023       |                              |
| 1023       |                              |
| 15         |                              |
| 16         |                              |
| 15         |                              |
| 15         |                              |
| 15         |                              |
| Autoscroll | No line ending - 9600 hand - |

You can directly use a digital pin, take D5 of base shield as an example, and connect LED to Pin 12.

```
const int ledPin=12;
void setup() {
    Serial.begin(9600);
    pinMode(ledPin,OUTPUT);
}
void loop() {
    int sensorState = digitalRead(5);
    Serial.println(sensorState);
    delay(1000);
    if(sensorState == HIGH)
    {
        digitalWrite(ledPin,HIGH);
    }
```

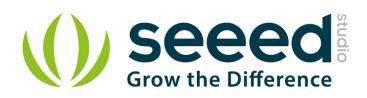

```
else
{
    digitalWrite(ledPin,LOW);
}
```

## 4.2 With <u>Raspberry Pi</u>

- 1. You should have got a raspberry pi and a grovepi or grovepi+.
- 2. You should have completed configuring the development enviroment, otherwise follow here.
- 3. Connection
- Plug the sensor to grovepi socket A0 by using a grove cable.

#### 4. Navigate to the demos' directory:

```
cd yourpath/GrovePi/Software/Python/
```

#### • To see the code

```
nano grove_piezo_vibration_sensor.py # "Ctrl+x" to exit #
```

```
import time
import grovepi
# Connect the Grove Piezo Vibration Sensor to analog port A0
# OUT,NC,VCC,GND
piezo = 0
grovepi.pinMode(piezo,"INPUT")
while True:
    try:
        # When vibration is detected, the sensor outputs a logic high
signal
        print grovepi.analogRead(piezo)
        time.sleep(.5)
except IOError:
        print "Error" print "Error"
```

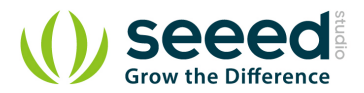

#### 5. Run the demo.

sudo python grove\_piezo\_vibration\_sensor.py

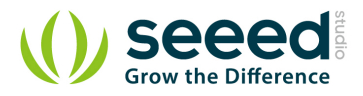

# 5. Resource

<u>Grove - Piezo Vibration Sensor Eagle File</u> <u>Grove - Piezo Vibration Sensor PDF File</u> <u>Piezo Vibration Sensor Datasheet</u>

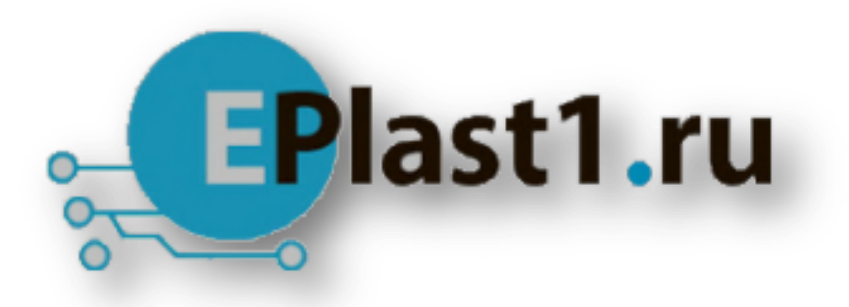

Компания «ЭлектроПласт» предлагает заключение долгосрочных отношений при поставках импортных электронных компонентов на взаимовыгодных условиях!

Наши преимущества:

- Оперативные поставки широкого спектра электронных компонентов отечественного и импортного производства напрямую от производителей и с крупнейших мировых складов;
- Поставка более 17-ти миллионов наименований электронных компонентов;
- Поставка сложных, дефицитных, либо снятых с производства позиций;
- Оперативные сроки поставки под заказ (от 5 рабочих дней);
- Экспресс доставка в любую точку России;
- Техническая поддержка проекта, помощь в подборе аналогов, поставка прототипов;
- Система менеджмента качества сертифицирована по Международному стандарту ISO 9001;
- Лицензия ФСБ на осуществление работ с использованием сведений, составляющих государственную тайну;
- Поставка специализированных компонентов (Xilinx, Altera, Analog Devices, Intersil, Interpoint, Microsemi, Aeroflex, Peregrine, Syfer, Eurofarad, Texas Instrument, Miteq, Cobham, E2V, MA-COM, Hittite, Mini-Circuits, General Dynamics и др.);

Помимо этого, одним из направлений компании «ЭлектроПласт» является направление «Источники питания». Мы предлагаем Вам помощь Конструкторского отдела:

- Подбор оптимального решения, техническое обоснование при выборе компонента;
- Подбор аналогов;
- Консультации по применению компонента;
- Поставка образцов и прототипов;
- Техническая поддержка проекта;
- Защита от снятия компонента с производства.

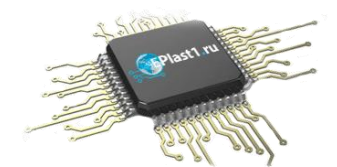

#### Как с нами связаться

**Телефон:** 8 (812) 309 58 32 (многоканальный) Факс: 8 (812) 320-02-42 **Электронная почта:** <u>org@eplast1.ru</u> **Адрес:** 198099, г. Санкт-Петербург, ул. Калинина, дом 2, корпус 4, литера А.